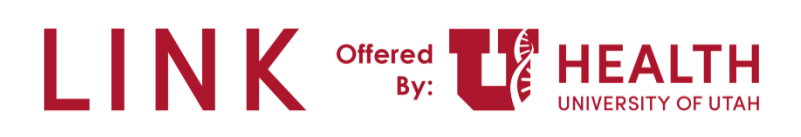

# **Research – Research Administrators**

**PURPOSE:** Research Administrators will request access for Study Monitors to view patient information using Epic Link.

The URL to the production LINK Site: <u>https://epiccarelink.med.utah.edu</u>. You need to use: Safari/Chrome/Firefox/Microsoft Edge. Research Admins can give Research Monitors access to studies.

**Study Monitor** – Auditor who comes in and observes the study to make sure it's done correctly.

**Study (Research Coordinator) Coordinator** – Work with the patients, finding research, documentation, placing the orders. Run the show.

Principal Investigator - Provider who signs the study.

**Research Administrators** – Small group – work with RCs when a study monitor needs access to monitor a study.

Click a link below to jump to a topic in the Tip Sheet:

- Research Administrators Using Epic Link
- <u>Requesting Access for a New (Study Monitor) User</u>
- <u>Requesting Patient Access for Existing Research Study Monitors</u>
- <u>Research Administrators Removing a Study Monitor (Deactivate)</u>

#### **Research Administrators – Using Epic Link**

1. Research Administrators – Use your UID and password to login to the Epic Link website.

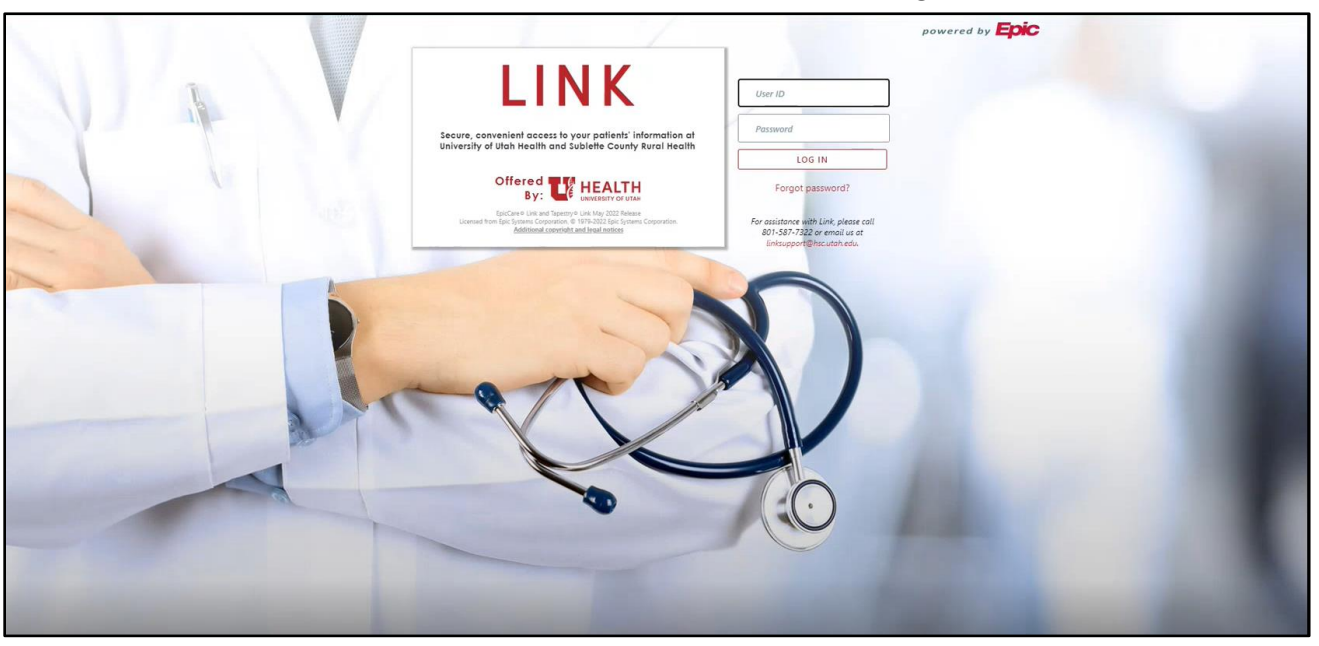

Note: The first time you login you'll need to set up security questions.

| energe questions may be used to remy your identity in ned or a passivo | al mease choose a questions and their and | iners beion |
|------------------------------------------------------------------------|-------------------------------------------|-------------|
| UESTIONS                                                               | ANSWERS                                   |             |
| 0                                                                      |                                           | 1           |
|                                                                        |                                           |             |
| Q                                                                      |                                           |             |
| You must answer all of the questions you have select                   | ed Accept and Continue                    | × Skip      |
|                                                                        |                                           |             |

2. Link will only be used to request access for Study Monitors by Research Administrators.

| LINK | Ame In | Basket | Admin                                                                                                    |                                                                              |                                                                                                    |                                                                                                    |                                                                                                    | Menu                                                          | C+<br>Log Out |
|------|--------|--------|----------------------------------------------------------------------------------------------------|------------------------------------------------------------------------------|----------------------------------------------------------------------------------------------------|----------------------------------------------------------------------------------------------------|----------------------------------------------------------------------------------------------------|---------------------------------------------------------------|---------------|
|      | Welco  |        | Link                                                                                                    |                                                                              |                                                                                                    |                                                                                                    |                                                                                                    | R R<br>M                                                      | 0             |
|      |        |        |                                                                                                    |                                                                              |                                                                                                    | Manage My Clinic                                                                                   | View In Basket                                                                                                    |                                                               |               |
|      |        |        |                                                                                                    | ★ Quick L<br>Find A Univer<br>University of<br>University of<br>Sublette Cou | Links<br>rsity of Utah Health Doctor<br>'Utah Health Services<br>'Utah Health Clinic Locations<br>inty Rural Health Care District                                      |                                                                                                    |                                                                                                    |                                                               |               |
|      | <      | CLI    | NICAL PRACTICE TRAINI<br>Get Started<br>Manage My In Basket<br>Review Patient Charts<br>Place Referral Orders<br>External Echo - Interpretation by Uni<br>Utah Providers | NG<br>versity of                                                             | ROI REQUESTER TR.<br>• Get Started - for ROI Re<br>• Request Patient Medica<br>Requesters<br>• Manage My Clinic - for<br>STUDY MONITOR T<br>• Get Started - for Resear | AINING<br>equesters<br>I Record - for ROI<br>ROI Site Coordinators<br>RAINING<br>ch Study Monitors | LINK SUPPORT<br>• Questions or issues pertaining to Li<br>Please contact your facility's site of<br>• If your site coordinator is unavailab<br>contact Link Support for assistance<br>• Link Support phone: 801-582<br>• Link Support @hsc.utah.edu | ink?<br><b>oordinator</b> .<br>Ile, you can<br>7- <i>7322</i> | >             |

3. As a Research Administrator, click Manage My Clinic.

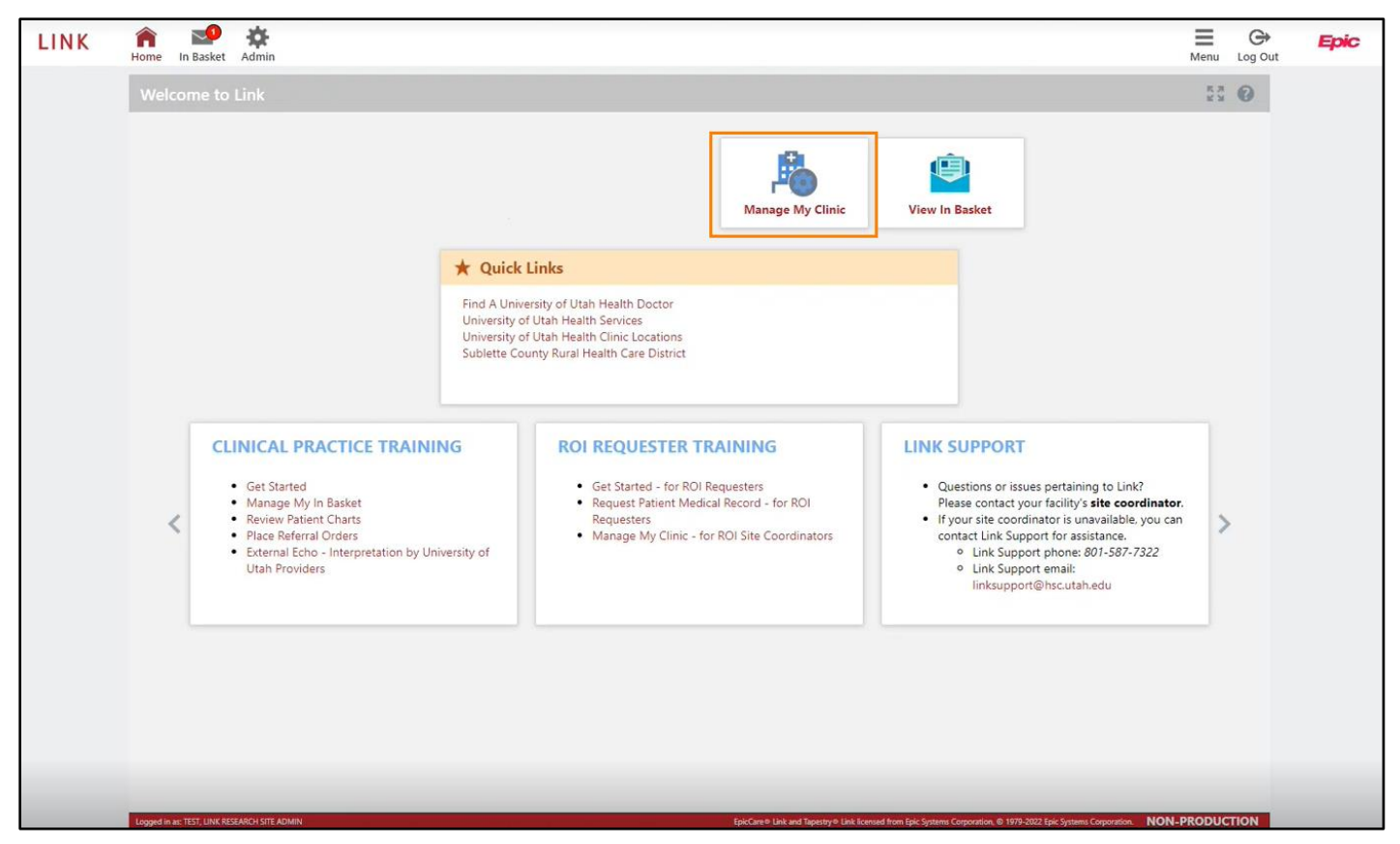

- 4. In the My Groups tab you will see a list of all the Study Monitors that have Link access.
  - a. First and Last Name of the Study Monitor that has Link access.
  - b. Login ID for Link
  - c. Email address we have on file
  - d. Change the users password if needed

| lome In Basket Admin              |                  |          |                             |                 |                     | Menu  | Log |
|-----------------------------------|------------------|----------|-----------------------------|-----------------|---------------------|-------|-----|
| My Groups Account R               | equests          |          |                             |                 |                     | R R R | 0   |
| All Groups                        | v.               |          |                             |                 |                     |       |     |
| Name *                            | Login ID         | Provider | C Email                     | Enrolled In 2FA | Last Login          |       |     |
| Research, Amanda                  | RESEARCHAMANDA   | No       | test@testing.com            | No              |                     | d 🕴   | -   |
| Research, Lexi                    | RESEARCHLEXI     | No       | test@pfizer.com             | No              |                     | Ŧ     | -   |
| Research, Mark                    | RESEARCHMARK     | No       | test@testing.com            | No              | 11/17/2022 8:10 AM  | 1     | -   |
| Research, Newt Test               | RESEARCHNEWT     | No       | test@research.com           | No              | 11/17/2022 8:18 AM  | -     | -   |
| Research, Reginald                | REGINALDRESEARCH | No       | test@linktest.com           | No              |                     |       | -   |
| Test, Link Research               | RESEARCHTEST     | No       | emily.johnson1@hsc.utah.edu | No              | 11/9/2022 1:51 PM   | -     | -   |
| Test, Link Research Site<br>Admin | RESEARCHADMIN    | No       | emily.johnson1@hsc.utah.edu | No              | 11/17/2022 10:14 AM | 7     |     |
| Testing, John Doe                 | STUDYMONITORJOHN | No       | test@testin.gomc            | No              |                     | -     | -   |

**Note**: You can also get to account requests from the menu in the top right corner > Admin > Account Requests.

| LINK | Home In Basket Admin |                        |          |                  |                 |                    | Menu Log Out | Epic |
|------|----------------------|------------------------|----------|------------------|-----------------|--------------------|--------------|------|
|      | My Groups Account    | t Requests             |          |                  |                 | Home               |              |      |
|      | ✿ My Groups          |                        |          |                  |                 | In Basket          | Settings     |      |
|      | All Groups           | ~                      |          |                  |                 | Admin<br>My Groups | <b>a</b>     |      |
|      | Name                 | Login ID               | Provider | Email            | Enrolled In 2FA | Account Requests   | Secure       |      |
|      | Research, Amanda     | RESEARCHAMANDA         | No       | test@testing.com | No              |                    |              |      |
|      |                      | To TORNER PROPERTY AND |          | 17 W.K. 2        |                 |                    |              |      |

Last updated: 4/11/2024

### Requesting Access for a New (Study Monitor) User

You will need to determine if a Study Monitor is new to getting Epic Link access, or if they are in the system and only need to be added to a study.

If you navigate to **My Groups** you can sort by last name to see if the Study Monitor has already been given Link access.

| LINK | Home In Basket Pa | Schedules Patient Adm | n        |       |                                 | Menu Log Out                                                                                                    |
|------|-------------------|-----------------------|----------|-------|---------------------------------|----------------------------------------------------------------------------------------------------|
|      | My Groups Ac      | count Requests        |          |       |                                 |                                                                                                    |
|      | 🕸 My Groups       |                       |          |       |                                 | 22 <b>O</b>                                                                                                    |
|      |                   |                       |          | ABCD  | E F G H I J K L M N O P Q R S T | U V W X Y Z < Clear                                                                                                    |
|      | Name              | Login ID              | Provider | Email | Last Login                      | i i i i i i i i i i i i i i i i i i i                                                                                                    |
|      | Ar                |                       | Yes      |       |                                 |                                                                                                    |
|      | ₽ B               |                       | Yes      |       |                                 |                                                                                                    |
|      | B                 |                       | Yes      |       |                                 | <b>E</b> - <b>b</b>                                                                                                    |
|      | B                 |                       | Yes      |       |                                 | <u> </u>                                                                                                    |
|      | B                 |                       | Yes      |       |                                 |                                                                                                    |
|      | 0.000             |                       |          |       |                                 | Contraction of Contraction of Contra |

If you determine the Study Monitor <u>does not</u> have Link access you would follow the process below. If they <u>do</u> have Link access and need to be added to a patient study follow the steps requesting access for existing users.

1. While in Epic Link, Click **Account Requests**.

| LINK | n n Basket Admin                      |          |         |                  |                                                  |                 |                              | Menu        | C+<br>Log Out | Epic |
|------|---------------------------------------|----------|---------|------------------|--------------------------------------------------|-----------------|------------------------------|-------------|---------------|------|
|      | My Groups Account R                   | equests  |         |                  |                                                  |                 |                              | 58          | 0             |      |
|      | Request New Account                   |          |         |                  |                                                  |                 |                              | 6.3         | U             |      |
|      | Name                                  | Status   | •       | Request Date     | Email                                            | Phone           | Reference #                  |             |               |      |
|      | testing                               | Pending  |         | 10/25/22         |                                                  | 435-658-9200    | 108942344                    |             |               |      |
|      | Test, Research Two                    | Pending  |         | 10/25/22         | test@research.com                                | 435-658-9200    | 108942346                    |             |               |      |
|      | Jones, James New                      | Pending  |         | 11/7/22          | test@testingpfizer.com                           | 435-658-9200    | 108942657                    |             |               |      |
|      | Research, Test Four                   | Pending  |         | 11/7/22          | test@tesintpfizerexisting.com                    |                 | 108942659                    |             |               |      |
|      | Doe, Jane New Site                    | Pending  |         | 11/7/22          | test@testingmoderna.com                          |                 | 108942661                    |             |               |      |
|      | Scamander, Newt                       | Pending  | S       | 11/16/22         | test@testinglink.com                             |                 | 108942905                    |             |               |      |
|      | Research, Existing Thelma             | Pending  |         | 11/16/22         | testing@testing.com                              |                 | 108942918                    |             | -             |      |
|      | New Account<br>Reference #: 108942344 | Request  |         |                  |                                                  | Requested by: 1 | test, link research site adm | IN [131957] |               |      |
|      | A Site Information                    |          |         |                  |                                                  |                 |                              |             | Ĩ             |      |
|      | testing                               |          |         |                  | Phone: 43                                        | 5-658-9200      |                              |             | 2             |      |
|      | Luser/Provider Info                   | rmation  |         |                  |                                                  |                 |                              |             | ٦L            |      |
|      | Clinical Staff                        |          |         |                  |                                                  |                 |                              |             |               |      |
|      | testing.john (Site admini             | strator) | User IC | ): (Unspecified) |                                                  |                 |                              | Pending     |               |      |
|      | New Research Study Mo                 | onitor   |         |                  |                                                  |                 |                              |             | 2             |      |
|      | tsting,ohfjdlaskfd                    |          | User ID | ): (Unspecified) | E-mail: test@tetsting.com<br>Phone: 435-658-9200 |                 |                              | Pending     |               |      |
|      | Study Affiliation                     |          |         |                  |                                                  |                 |                              | *           | -             |      |
|      | What is the Study ID?                 |          |         | fdsfa            |                                                  |                 |                              |             |               |      |

2. Click Request New Account.

| LINK | Home In Basket Admin                  |         |    |              |                               |                 |                             | Menu        | C+<br>Log Out | Epic |
|------|---------------------------------------|---------|----|--------------|-------------------------------|-----------------|-----------------------------|-------------|---------------|------|
|      | My Groups Account Re                  | quests  |    |              |                               |                 |                             |             |               |      |
|      | Account Requests                      |         |    |              |                               |                 |                             | R 72 10     | 0             |      |
|      | + Request New Account                 |         |    |              |                               |                 |                             |             |               |      |
|      | Name                                  | Status  | *  | Request Date | Email                         | Phone           | Reference #                 |             | -             |      |
|      | testing                               | Pending |    | 10/25/22     |                               | 435-658-9200    | 108942344                   |             |               |      |
|      | Test, Research Two                    | Pending |    | 10/25/22     | test@research.com             | 435-658-9200    | 108942346                   |             |               |      |
|      | Jones, James New                      | Pending |    | 11/7/22      | test@testingpfizer.com        | 435-658-9200    | 108942657                   |             |               |      |
|      | Research, Test Four                   | Pending |    | 11/7/22      | test@tesintpfizerexisting.com |                 | 108942659                   |             |               |      |
|      | Doe, Jane New Site                    | Pending |    | 11/7/22      | test@testingmoderna.com       |                 | 108942661                   |             |               |      |
|      | Scamander, Newt                       | Pending | 63 | 11/16/22     | test@testinglink.com          |                 | 108942905                   |             |               |      |
|      | Research, Existing Thelma             | Pending |    | 11/16/22     | testing@testing.com           |                 | 108942918                   |             |               |      |
|      |                                       |         |    |              |                               |                 |                             |             | •             |      |
|      | New Account<br>Reference #: 108942344 | Request |    |              |                               | Requested by: 1 | est, link research site adm | IN [131957] |               |      |

- 3. You will need to select from the following options:
  - a. New Research Study Monitor New to the Link system to monitor a study.
  - b. Existing Research Study Monitor Already in Link, have worked a study or multiple studies and are now going to be monitoring a new study.

| LINK | Home In Basket Admin            |                                 | Menu | <b>G</b> ⇒<br>Log Out | Epic |
|------|---------------------------------|---------------------------------|------|-----------------------|------|
|      | My Groups Account Requests      |                                 |      |                       |      |
|      | Se New Account Request          |                                 | ē    | 0                     |      |
|      | New Research Study Monitor      | New Research Study Monitor      |      |                       |      |
|      | Existing Research Study Monitor | Existing Research Study Monitor |      |                       |      |
|      |                                 |                                 |      |                       |      |

- 4. In this example, select New Research Study Monitor.
- 5. Complete the required fields: Name, User Group, Email, Study ID (IRB) and Employer.

| Se New Account Request ▷ New Research Study Monitor                                                                                                    | <b>ē</b> 0 |
|----------------------------------------------------------------------------------------------------|------------|
| User Information Name [Last,First]: Smith, John Test                                                                                                    |            |
| SITE INFORMATION                                                                                                    |            |
| User group: Research Study Monitors 🗸                                                                                                    |            |
| Site name:<br>Site NPI #: Phone:                                                                                                    |            |
| Fax:                                                                                                    |            |
| Address: City:                                                                                                    |            |
| State: ZIP: County:                                                                                                    |            |
| Country:                                                                                                    |            |
| BASIC INFORMATION                                                                                                    |            |
| Work e-mail:   john@testcompany.com                                                                                                    |            |
| STUDY AFFILIATION                                                                                                    |            |
| What is the Study ID? (Enter the ID of the Study this user will be monitoring. You can enter more than one Study ID.)       RSH Demo Study 12345678         What is the name of the Study Monitor's employer?       Pfizer |            |
| OTHER                                                                                                    |            |
| Comments: Study Monitor will be arriving Dec 20                                                                                                    |            |

6. Click Submit Request.

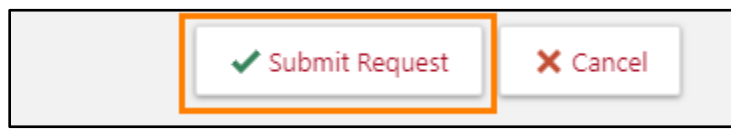

- 7. Your request will get sent to the Epic Link IT team to create the users account.
- 8. Once the account is created the next time you login a Broadcast message will appear with a list of the newest users that need their temporary password set. Click the **Set temporary password for (user's Name)** hyperlink.

| of your Li  | Broadcast | Messages                        |                   | nformation a |
|-------------|-----------|---------------------------------|-------------------|--------------|
| onnected. T | Date      | Subject                         |                   | GON AND CALL |
|             | 04/01/24  | Set temporary password for John | n Doe             |              |
|             |           |                                 |                   |              |
|             |           |                                 |                   |              |
| _           |           |                                 |                   | -            |
| p on s      |           |                                 |                   |              |
|             |           | 🗁 Go to Messages                | × Remind Me Later |              |
|             |           |                                 |                   |              |

**Note:** You can also go to My Groups to see the list of User(s) that need their temporary passwords created click the user's **Name** hyperlink.

| LINK | 🕋 🔤 😍 🛅 😫 🔅                                                                                                    |                                                        | Happy Together Link | G<br>Log Out |
|------|----------------------------------------------------------------------------------------------------|--------------------------------------------------------|---------------------|--------------|
|      | My Groups My Facilities Account Requests                                                                                                    |                                                        |                     |              |
|      | 🌣 My Groups                                                                                                    |                                                        | 23                  | 0            |
|      | ① Set Initial Password                                                                                                    |                                                        |                     |              |
|      | Set the initial password for these users and let them know they can log<br>The first time a user logs in they will be required to set their own pass<br>Stuff, Test | i in with their User ID and initial password.<br>rerd. |                     |              |

9. The message window opens and click the Set Temporary Password hyperlink.

| essage                |                                                                                         |
|-----------------------|-----------------------------------------------------------------------------------------|
| A new ac              | count has been created for John Doe.                                                    |
| Next Ste              | ps:                                                                                     |
| 1. Set Ter            | nporary Password                                                                        |
| 2. Let the<br>User II | user know they can log in with their User ID and temporary password<br>D: JDOE.LINKUSER |
| The first t           | ime a user logs in they will be required to set their own password.                     |

10. The change password window opens you will create the temporary password for the new user and click **Accept**.

| lo |                         |                  | No         |
|----|-------------------------|------------------|------------|
| 10 | -                       | <u></u>          |            |
| lo | Change Password for D   | OE, JOHN         | ×          |
| 10 | New Pareward            | Verify New Par   | countrel . |
| 10 | New Password            | Veniy ivew Pa    | A          |
| lo |                         |                  | •          |
| 10 | Password for CERVANTES, | VANESSA          |            |
| s  |                         | θ                |            |
| 0  |                         | Accept           | Cancel     |
| 0  |                         | -                |            |
| 0  | tera@ad                 | vancedneurosurge | No         |
|    |                         |                  |            |

**Note:** The password must be 8 characters or longer and contain at least one alphabetic, one numeric, and on special character (e.g.!#@\$)

11. Click **OK** to Communicate User ID and password to the new User(s).

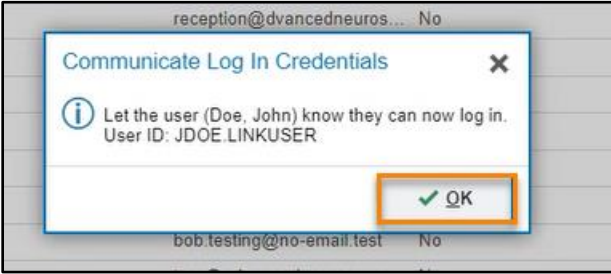

12. You can re-access the historical Broadcast messages from the **Broadcast Message** folder in your In Basket.

| LINK | Home In Basket Patien | t List Schedules | Patient Admin  |                              |                                           |
|------|-----------------------|------------------|----------------|------------------------------|-------------------------------------------|
|      | My In Basket          | My Messa         | ages Broadcast |                              |                                           |
|      | a My Messages         | New Msg          | Refresh Dane - | P to 10<br>Search Sort Prope |                                           |
|      |                       | 0                | Status         | Date                         | Subject                                   |
|      |                       | 0                | Read           | 94/01/24                     | Set temporary password for John Doe       |
|      |                       | 0                | Read           | 04/01/24                     | Set temporary password for New Staff      |
|      |                       |                  | Read           | 03/25/24                     | Set temporary pessword for Test Stuff     |
|      |                       | 0                | Read           | 03/25/24                     | Set temporary pessword for Bob 1. Testing |

13. The New Study Monitor will appear in your **My Groups**.

# **Requesting Patient Access for Existing Research Study Monitors**

You will need to determine if a Study Monitor is new to getting Epic Link access, or if they are in the system and only need to be added to a study.

If you navigate to My Groups you can sort by last name to see if the Study Monitor has already been given Link access.

| LINK | Home In Basket Patient | List Schedules Patient Admi | n        |       |                   | Menu Log Out                                                                                                    |
|------|------------------------|-----------------------------|----------|-------|-------------------|----------------------------------------------------------------------------------------------------|
|      | My Groups Account      | t Requests                  |          |       |                   |                                                                                                    |
|      | 🕸 My Groups            |                             |          |       |                   | 22 <b>0</b>                                                                                                    |
|      |                        |                             |          | ABCD  | EFGHIJKLMNOPQRSTU | VWXYZ Clear                                                                                                    |
|      | Name                   | Login ID                    | Provider | Email | Last Login        | â                                                                                                    |
|      | Ar                     |                             | Yes      |       |                   |                                                                                                    |
|      | В                      |                             | Yes      |       |                   |                                                                                                    |
|      | B                      |                             | Yes      |       |                   |                                                                                                    |
|      | В                      |                             | Yes      |       |                   | <u> </u>                                                                                                    |
|      | B B                    |                             | Yes      |       |                   |                                                                                                    |
|      | 0                      |                             |          |       |                   | Contract Discontinues in the second second s |

If you determine the Study Monitor does not have Link access you would follow the process shown for new users. If they do have Link access and need to be added to a patient study follow the steps below.

- 1. Click Account Requests, then Request New Account. LINK Â 🚽 🔹 🔅 E Menu G Epic Log Out My Groups Account Requests KA 0 52 + Request New Account Name Request Date Status Email Phone Reference # 10/25/22 435-658-9200 testing Pending 108942344 Test, Research Two Pending 10/25/22 test@research.com 435-658-9200 108942346 Pending 11/7/22 test@testingpfizer.com 435-658-9200 Jones, James New 108942657 Research, Test Four Pending 11/7/22 test@tesintpfizerexisting.com 108942659 Doe, Jane New Site Pending 11/7/22 test@testingmoderna.com 108942661 Scamander, Newt Pending 11/16/22 test@testinglink.com 108942905 Research, Existing Thelma Pending 11/16/22 testing@testing.com 108942918 · 0 0 0 Requested by: TEST, LINK RESEARCH SITE ADMIN [131957] New Account Request FI Site Information testing Phone: 435-658-9200 User/Provider Information **Clinical Staff** testing.john (Site administrator) Pending User ID: (Unspecified) New Research Study Monitor tsting,ohfjdlaskfd Pending User ID: (Unspecified) E-mail: test@tetsting.com Phone: 435-658-9200

2. Click Existing Research Study Monitor.

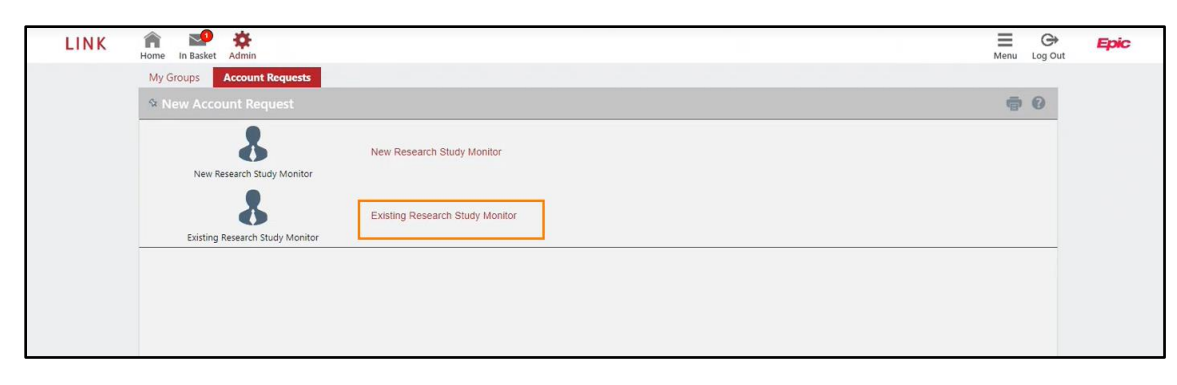

3. Complete the required fields: Name, User Group, Email, Study ID (IRB) and Employer.

| * New Account Request | Existing Research Study Monitor                                                                            | ē 0 |
|-----------------------|----------------------------------------------------------------------------------------------------|-----|
|                       | User Information Name [Last,First]: Robinson, Mary Test                                                    |     |
|                       | SITE INFORMATION                                                                                           |     |
|                       | User group: Research Study Monitors 🖌                                                                      |     |
|                       | Site name:                                                                                                 |     |
|                       | Site NPI #: Phone:                                                                                         |     |
|                       | Fax:                                                                                                    |     |
|                       | Address: City:                                                                                             |     |
|                       | State: ZIP: County:                                                                                        |     |
|                       | Country:                                                                                                   |     |
|                       | BASIC INFORMATION                                                                                          |     |
|                       | Work e-mail: mary@testcompany.com                                                                          |     |
|                       | STUDY AFFILIATION                                                                                          |     |
|                       | What is the Study ID? (Enter the ID of the Study this user will be monitoring. You RSH Demo Study 12345678 |     |
|                       | What is the name of the Study Monitor's employer? Pfizer                                                   |     |
|                       | OTHER                                                                                                    |     |
|                       | Comments: Mary will be monitoring an additional study                                                      |     |
|                       |                                                                                                    |     |

4. Click Submit Request.

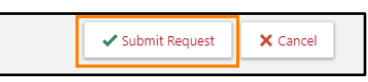

- 5. The Epic Link IT team will receive the request and add the Study Monitor to the study.
- 6. You can see the status of your request(s) in your Account Request activity. Once complete the Study Monitor will be able to login to Link with their existing credentials and search for and view the patient.

| My Groups         Account Requests           Account Requests              • Request New Account            Research, Mark:         Record Ge           Research, Lexi         Record Ge           Jones, Emma Test         Record Ge           Research, New Test         Complete                                                                                                    | eneration Completed 11/17/22<br>eneration Completed 11/17/22                                                    | 2 | test@testing.com<br>test@pf.zer.com |              | 108942940 | N.M.        | 0 |  |
|----------------------------------------------------------------------------------------------------|----------------------------------------------------------------------------------------------------|---|-------------------------------------|--------------|-----------|-------------|---|--|
| Account Requests     Account     Account     Acco | eneration Completed 11/17/22<br>eneration Completed 11/17/22                                                    | 2 | test@testing.com<br>test@pfzer.com  |              | 108942940 | К.Я.<br>И И | 0 |  |
| Request New Account     Research, Mark:     Research, Lexi     Research, Lexi     Research, Amanda     Record Ge     Jones, Emma Test     Record Ge     Research, Newt Test     Complete                                                                                                    | eneration Completed 11/17/22<br>eneration Completed 11/17/22                                                    | 2 | test@testing.com<br>test@pfizer.com |              | 108942940 |             |   |  |
| Research, Mark         Record Ge           Research, Lexi         Record Ge           Research, Amanda         Record Ge           Jones, Emma Test         Record Ge           Research, Newt Test         Complete                                                                                                    | eneration Completed 11/17/22<br>eneration Completed 11/17/22                                                    | 2 | test@testing.com<br>test@pfizer.com |              | 108942940 |             |   |  |
| Research, Lexi         Record Ge           Research, Amanda         Record Ge           Jones, Emma Test         Record Ge           Research, Newt Test         Complete                                                                                                    | eneration Completed 11/17/22                                                                                    | 2 | test@pfizer.com                     |              |           |             |   |  |
| Research, Amanda         Record Ge           Jones, Emma Test         Record Ge           Research, Newt Test         Complete                                                                                                    | the second second second second second second second second second second second second second second second se |   |                                     |              | 108942944 |             |   |  |
| Jones, Emma Test Record Ge<br>Research, Newt Test Complete                                                                                                    | eneration Completed 11/17/22                                                                                    | 2 | test@testing.com                    |              | 108942952 |             |   |  |
| Research, Newt Test Complete                                                                                                    | eneration Completed 11/17/22                                                                                    | 2 | emmatest@pfizer.com                 | 435-658-9201 | 108942954 |             |   |  |
|                                                                                                    | 11/17/22                                                                                                    | 2 | test@utahdepofhealth.com            |              | 108942956 |             |   |  |
| Scamander, Newt Pending                                                                                                    | 11/16/22                                                                                                    | 2 | test@testinglink.com                |              | 108942905 |             |   |  |
| Research, Existing Thelma Pending                                                                                                    | 11/16/22                                                                                                    | 2 | testing@testing.com                 |              | 108942918 |             |   |  |
| Scamander, Newt Record Ge                                                                                                    | eneration Completed 11/16/22                                                                                    | 2 | test@testing.com                    |              | 108942912 |             | - |  |

# Research Administrators – Removing a Study Monitor (Deactivate)

After the Release to Date (Max 5 Days) is reached the Study Monitor will automatically lose access to the patient. If the Study Monitor needs to be deactivated from Link you will do this from the My Groups activity in Link.

Note: Deactivating a Study Monitor will remove their Epic Link access completely.

1. Navigate to **My Groups**. Click **Deactivate**.

| LINK | Home In Basket Admin              |                  |          |                             |                 |                     | Menu  | C+<br>Log Out | Epic |
|------|-----------------------------------|------------------|----------|-----------------------------|-----------------|---------------------|-------|---------------|------|
|      | My Groups Account R               | lequests         |          |                             |                 |                     |       |               |      |
|      | 🌣 My Groups                       |                  |          |                             |                 |                     | N N N | 0             |      |
|      | All Groups                        | *                |          |                             |                 |                     |       |               |      |
|      | Name                              | Login ID         | Provider | Email                       | Enrolled In 2FA | Last Login          |       |               |      |
|      | Jones, Emma Test                  | RESEARCHEMMA     | No       | emmatest@pfizer.com         | No              | 11/17/2022 10:35 AM | 8     | -             |      |
|      | Research, Amanda                  | RESEARCHAMANDA   | No       | test@testing.com            | No              |                     | -     | 43            |      |
|      | Research, Lexi                    | RESEARCHLEXI     | No       | test@pfizer.com             | No              |                     | 1     | -             |      |
|      | Research, Mark                    | RESEARCHMARK     | No       | test@testing.com            | No              | 11/17/2022 8:10 AM  | -     | -             |      |
|      | Research, Newt Test               | RESEARCHNEWT     | No       | test@research.com           | No              | 11/17/2022 10:44 AM | 8     | -             |      |
|      | Research, Reginald                | REGINALDRESEARCH | No       | test@linktest.com           | No              |                     | -     | -             |      |
|      | Test, Link Research               | RESEARCHTEST     | No       | emily.johnson1@hsc.utah.edu | No              | 11/9/2022 1:51 PM   | 8     | -             |      |
|      | Test, Link Research Site<br>Admin | RESEARCHADMIN    | No       | emily.johnson1@hsc.utah.edu | No              | 11/17/2022 10:45 AM | 7     | -             |      |

2. Select the User Group, and enter a comment stating why they need to be deactivated. Click **Deactivate**.

| All Groups                        | -                |                         |                           |                           |                     |   |   |
|-----------------------------------|------------------|-------------------------|---------------------------|---------------------------|---------------------|---|---|
| Name                              | Login ID         | Provider                | Email                     | Enrolled In 2FA           | Last Login          |   |   |
| Jones, Emma Test                  | RESEARCHEMMA     | No                      | emmatest@pfizer.com       | No                        | 11/17/2022 10:35 AM | 7 | - |
| Research, Amanda                  | RESEARCHAMANDA   | No                      | test@testing.com          | No                        |                     | 7 | - |
| Research, Lexi                    | RESEARCHLEXI     | No                      | test@pfizer.com           | No                        |                     | 2 | - |
| Research, Mark                    | RESEARCHMARK     | No.                     | test@testing.com          | Als.                      | 11/17/2022 8:10 AM  | - | - |
| Research, Newt Test               | RESEARCHNEWT     | Deactivate              |                           | ×                         | 11/17/2022 10:44 AM | 2 | - |
| Research, Reginald                | REGINALDRESEARCH | (1) You are about to de | activate Jones, Emma Test |                           |                     | - | - |
| Test, Link Research               | RESEARCHTEST     | Liser ID                |                           |                           | 11/9/2022 1:51 PM   |   | - |
| Test, Link Research Site<br>Admin | RESEARCHADMIN    | 131985                  |                           |                           | 11/17/2022 10:45 AM | 7 |   |
| Testing, John Doe                 | STUDYMONITORJOHN | User Group              |                           |                           |                     | 2 | - |
|                                   |                  | All Groups              |                           | *                         |                     |   |   |
|                                   |                  | Comment                 |                           |                           |                     |   |   |
|                                   |                  |                         |                           | _                         |                     |   |   |
|                                   |                  |                         | - <u>D</u> e              | activate X <u>C</u> ancel |                     |   |   |

3. The request is sent to the Epic Link IT team to fully deactivate the user.